## LINK originele les 3D Pop – up effect

Nodig voor de les

iPhone- gebroken glas en bloem.

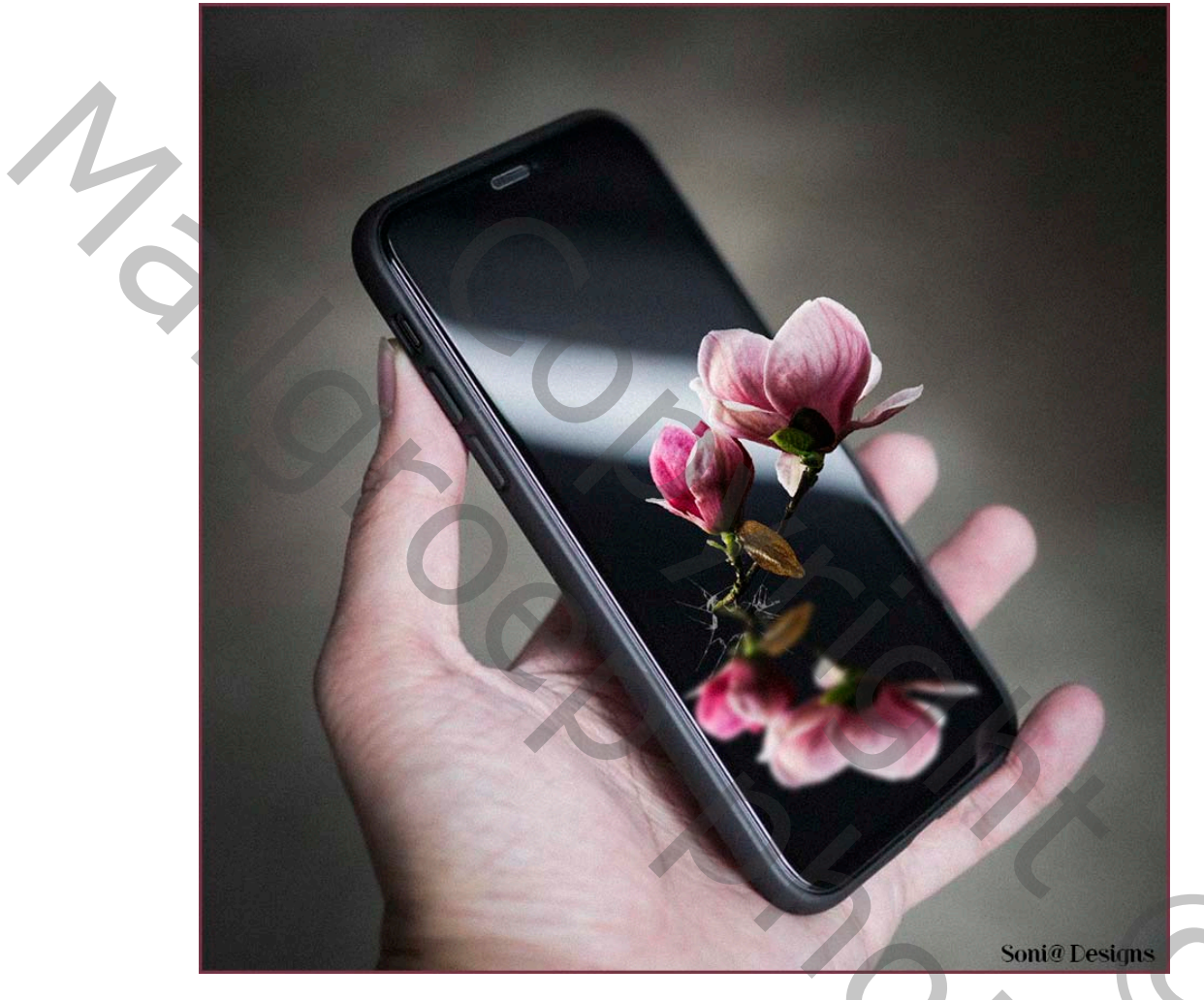

 Open je iPhone afbeelding dubbel klik op je laag om er een gewone laag van te maken. dupliceer je laag. filter vervagen- gaussiaans vervagen ik nam maar 3 pixels. Volgens de les 12pix zet er een laagmasker op

en met een zacht zwart penseel veeg over de linkerkant van je afbeelding de

## vervaging weg

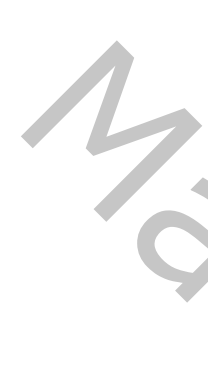

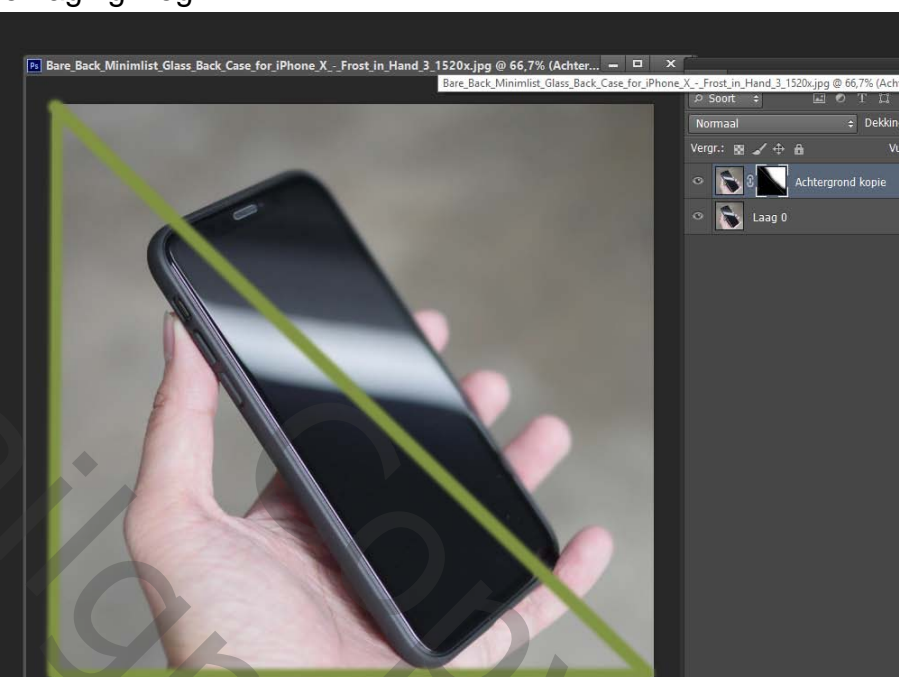

2. Open je gebroken glas en zet het op je iPhone schaal het dat je ongeveer dit bekomt.

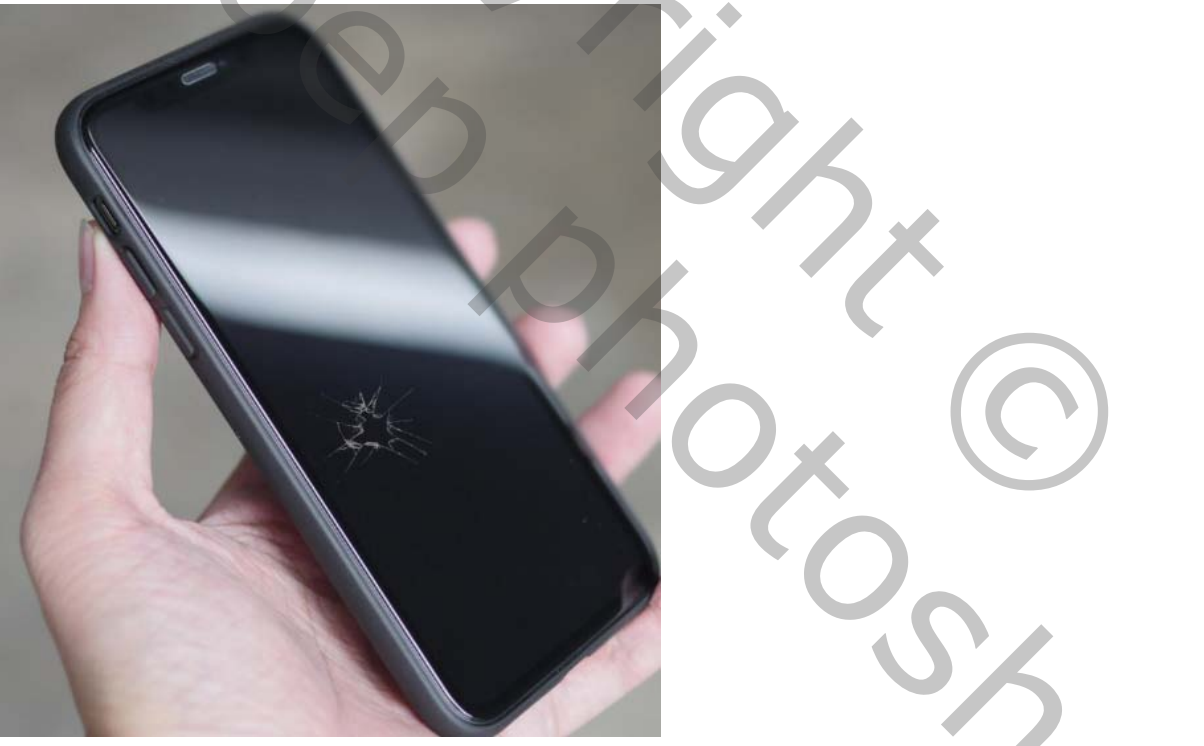

- 3. Open je bloem en schaal ze op juiste grootte, wel je verhoudingen respecteren. en plaats je bloem dat ze zo gezegd juist uit dat gebroken gaatje komt.
- 4. Of veeg een beetje het steeltje weg kijk even naar de film.

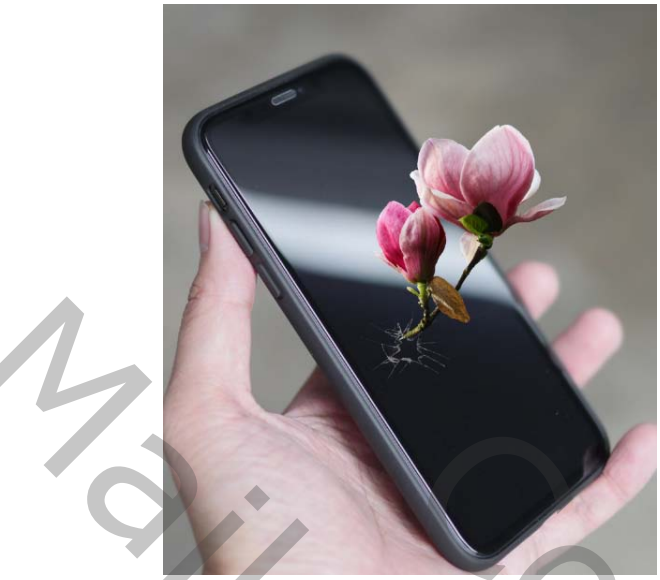

dupliceer de bloem ctrl +T en draai ze verticaal om

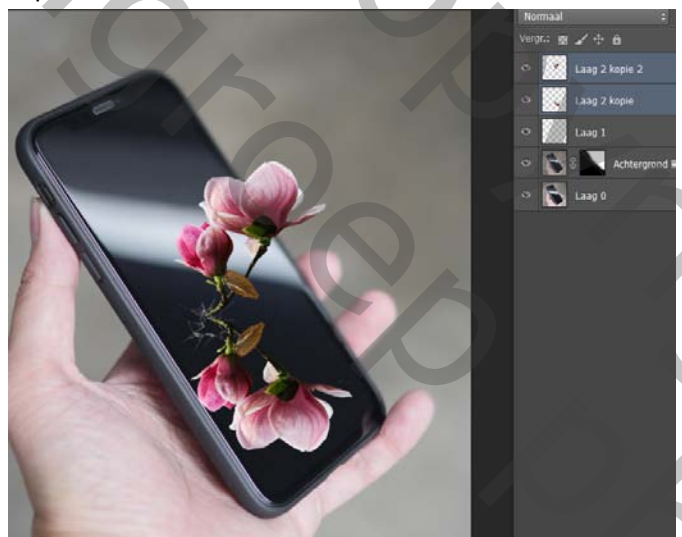

 Nu kan je de bloem lagen samen activeren en ze eventueel nog schalen en plaatsen waar je ze wil hebben.
activeer je onderste bloem laag filter- vervagen – Gaussiaans vervagen ik nam 3 pixels ongeveer

30c

 Steek nu alles in een mapje maak nu een samengestelde laag CHIFT +CTRL+ALT +E

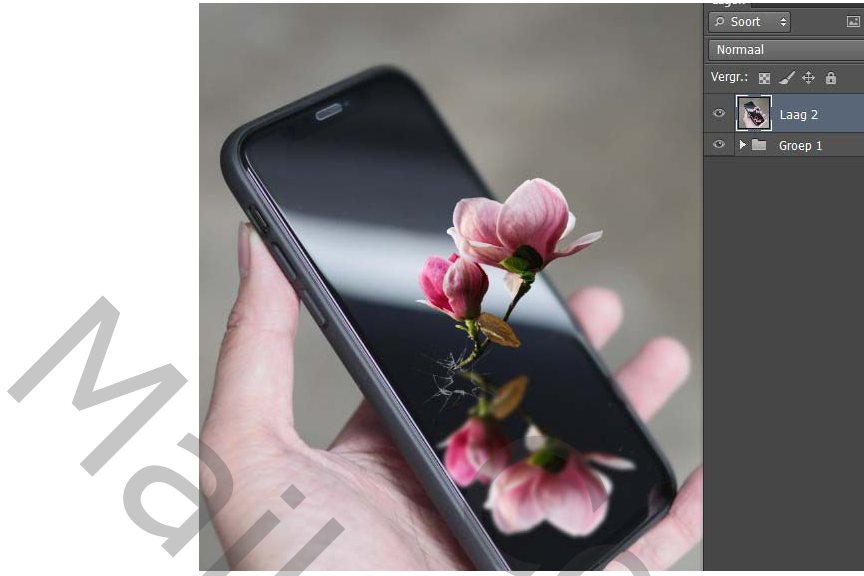

 Filter- camera raw filter als je met de cc werkt anders heb je die filter niet staan . Of gewoon je werkje openen in camera rauw dat gaat ook als je met een oudere versie werkt.

|  | Basic<br>White Balance: As Shot<br>Temperature |   |
|--|------------------------------------------------|---|
|  | Auto Defauls<br>Exposure                       |   |
|  | Whites<br>Blacks                               |   |
|  | Saturation                                     |   |
|  | Presed                                         |   |
|  |                                                | 0 |

Klik nu hier op de f+X en zet je waarden zoals hieronder.

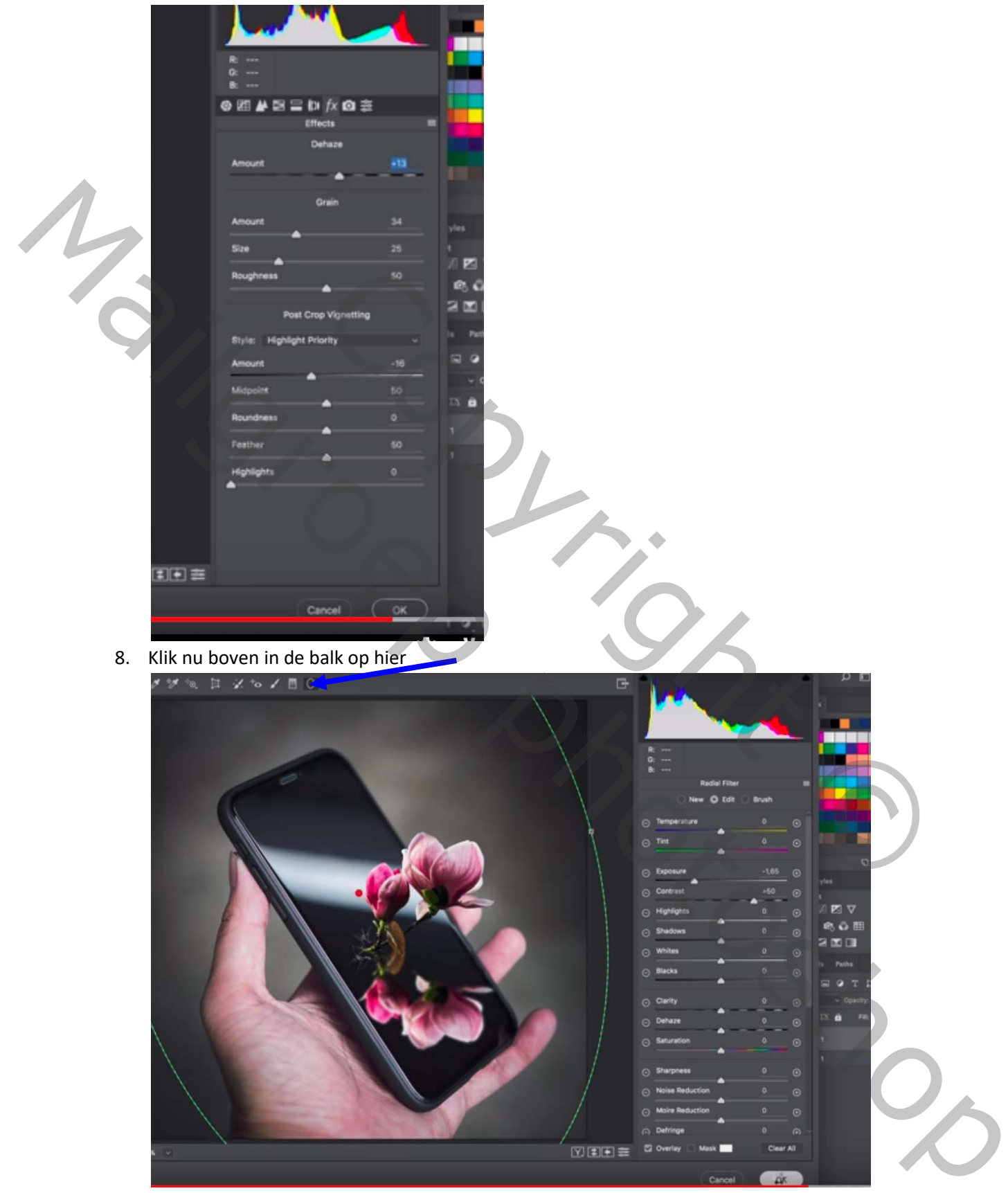

Zet de waarden zoals hier boven. En zet de lens zoals hierboven. Dit is om een donker vignet te maken

Maar bekijk even de film om alles beter te verstaan.

Vertaald door Palson.

14